## Kostengünstiges Smart Home mit Elvis

1. Anlegen eines Elvis3 Projekts.

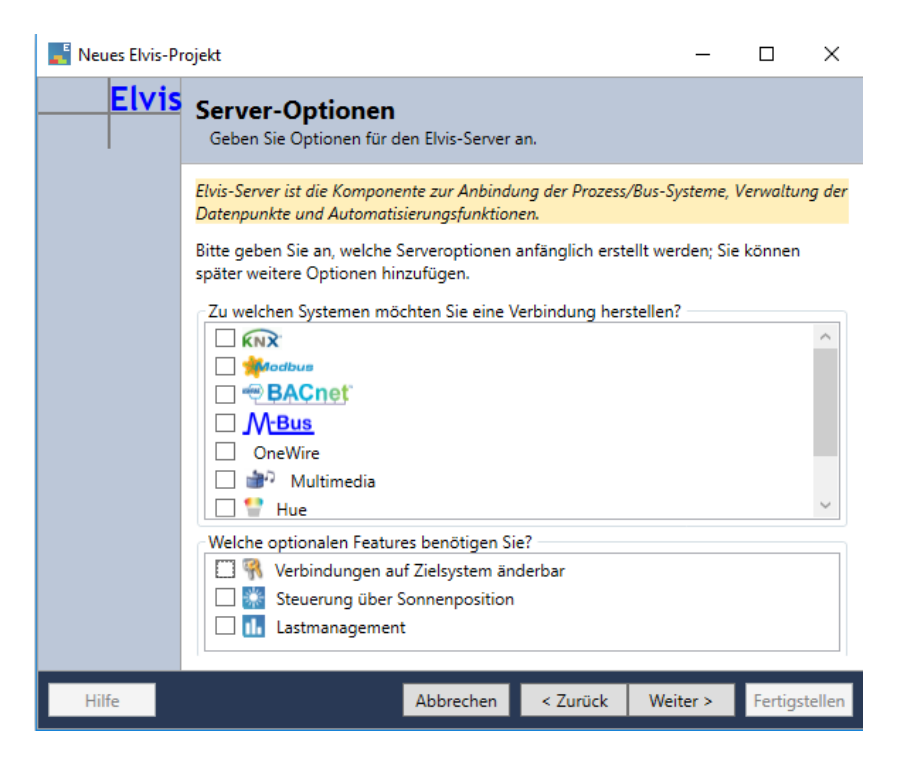

Eine Schnittstelle muss hier nicht angewählt werden.

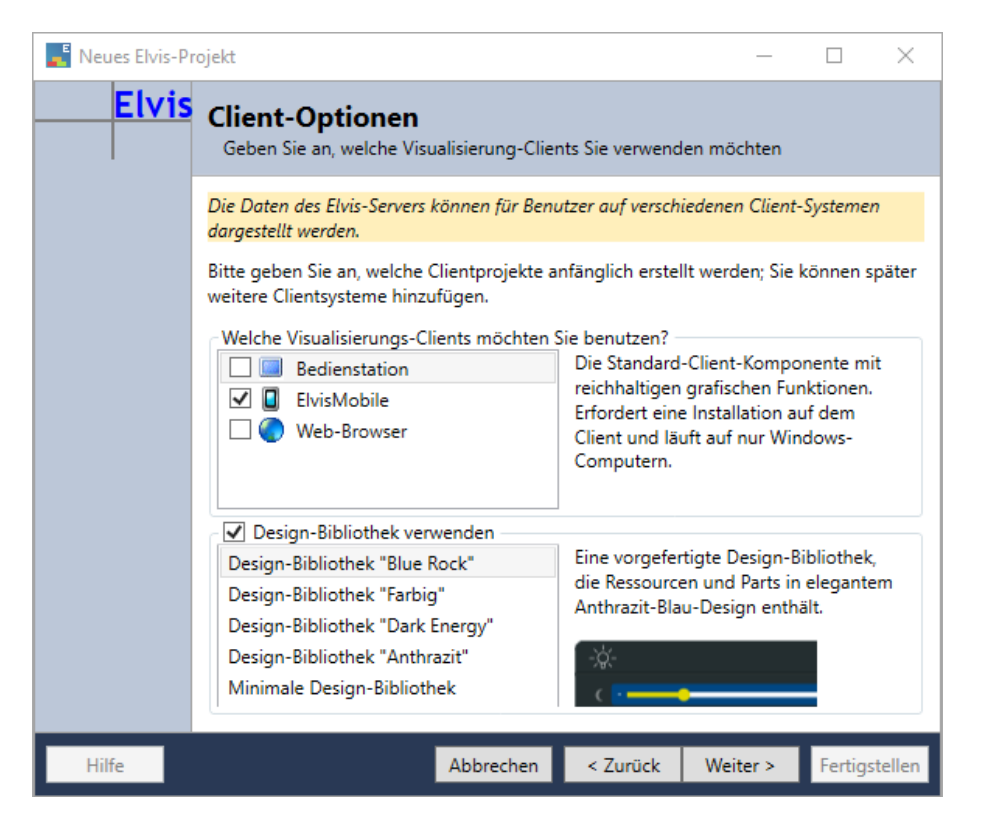

Es soll nur ein Projekt für den Elvis Viewer Direct erstellt werden, deswegen wähle ich hier nur den ElvisMobile Client aus.

| 📕 Neues Elvis-Pi | ojekt                                                                                                    |                            | _                             |             | ×     |  |  |  |  |  |
|------------------|----------------------------------------------------------------------------------------------------|----------------------------|-------------------------------|-------------|-------|--|--|--|--|--|
| Elvis            | ElvisMobile-Optionen<br>Optionen für ElvisMobile festlegen                                                           |                            |                               |             |       |  |  |  |  |  |
|                  | "Elvis Mobile" benutzt die "Elvis Viewer" App auf dem Android/iOS-Gerät, um die Elvis-<br>Visualisierung anzuzeigen. |                            |                               |             |       |  |  |  |  |  |
|                  | Projektname: EVD_Shelly.Mobile                                                                                       |                            |                               |             |       |  |  |  |  |  |
|                  | Bildschirmgröße: Benutzerdefiniert                                                                                   |                            |                               |             |       |  |  |  |  |  |
|                  | Optionen<br>Allgemein*: custom                                                                                       |                            |                               |             |       |  |  |  |  |  |
|                  | Hochformat: Breite 1080 Höl                                                                                          | e 2076                     |                               |             |       |  |  |  |  |  |
|                  | 🖾 Querformat: Breite 2076 Höl                                                                                        | ie 1080                    |                               |             |       |  |  |  |  |  |
|                  | Minimales Projekt (Mobile)                                                                                           | Erzeugt ein<br>Mobile (And | minimales Proj<br>droid/iOS). | ekt für Elv | is3   |  |  |  |  |  |
|                  | Automatische Navigation (Mobile)                                                                                     |                            |                               |             |       |  |  |  |  |  |
| Hilfe            | Abbrechen                                                                                                    | < Zurück                   | Weiter >                      | Fertiost    | ellen |  |  |  |  |  |

Hier soll die Auflösung des Mobilen Gerätes eingestellt werden.

2. Einfügen des MQTT Pakets mit dem Packet-Manager.

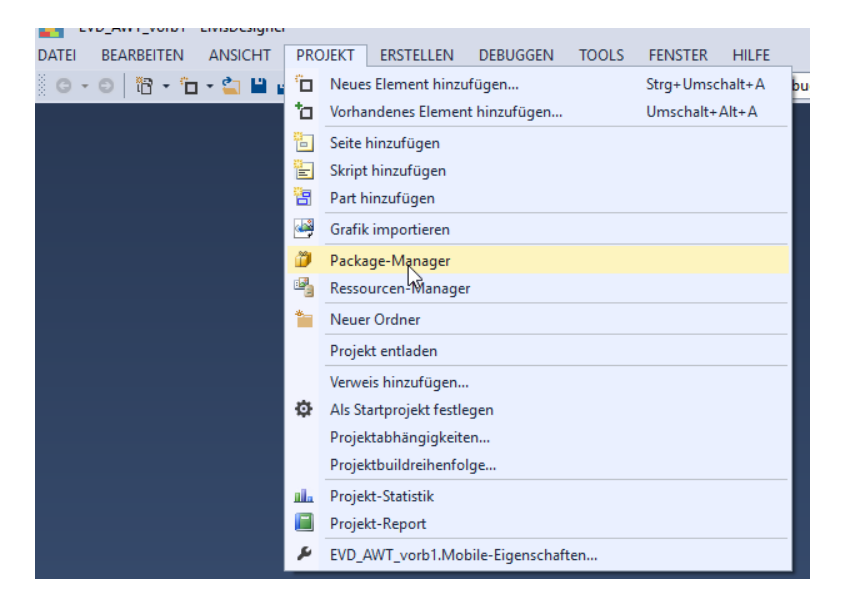

| Paket-Manager                                                                                                    |                             | _                                         |                                 |
|----------------------------------------------------------------------------------------------------|-----------------------------|-------------------------------------------|---------------------------------|
| stalliert Online Aktualisieren                                                                                                    | 🔩 мот                       | T Port BE                                 | ГА                              |
| Wol Schaltet Computer und andere Geräte per WOL vom Elvis Server aus ein Konfigurationsdatei für den Elvis Generic IP Port. Erlaubt es, vom Elvis-Se                               | EVD                         | Shelly<br>Shelly.ClientL<br>Shelly.Mobile | ib                              |
| Pushbullet von IT GmbH Sendet Push-Notifications über Pushbullet zu. Konfigurationscheie für den Elvis Generis Web Port, Erlaubt es vom Elvis                                      | Installiert:<br>Version:    | (nicht<br>installiert)<br>3.3.13.0        | Installieren                    |
| Wunderground von IT GmbH<br>WU Greift auf die Wettervorhersage von wunderground.com zu.<br>Konfigurationsdatei für den Elvis Generic Web Port. Erlaubt es, vom Elvis               | Beschreibur<br>Mit Hilfe de | ng<br>Is MQTT-Proz<br>MOTT-Topics         | esstreibers                     |
| MQTT Port BETA von IT GmbH                                                                                                    | veröffentlich<br>Details:   | hen oder abo<br>https://w                 | nnieren.<br><u>ww.it-gmbh.d</u> |
| Anwesenheitssimulation von IT GmbH<br>Schaltvorgänge aufzeichnen und abspielen zur Anwesenheitssimulation.<br>Die Anwesenheitssimulation zeichnet Schaltvorgänge tageweise auf und | Version:<br>Autor:          | 3.3.13.0<br>IT GmbH                       |                                 |
| ×                                                                                                    |                             |                                           |                                 |
| < >>                                                                                                    |                             |                                           |                                 |
| Schließen                                                                                                    |                             |                                           |                                 |

3. Einfügen eines Anschlusses mit Datenpunkten.

| Neue Serverdaten X            |  |  |  |  |  |
|-------------------------------|--|--|--|--|--|
| Leeres Dokument               |  |  |  |  |  |
| 🔺 Alarme                      |  |  |  |  |  |
| 🔛 Alarme mit Meldungen        |  |  |  |  |  |
| 🖶 Anschluss mit Datenpunkten  |  |  |  |  |  |
| 🗠 Aufzeichnungen              |  |  |  |  |  |
| 🖪 Benutzerdefinierte Elemente |  |  |  |  |  |
| Datenpunkte                   |  |  |  |  |  |
| Datenpunkttypen               |  |  |  |  |  |
| 11. Lastmanagement            |  |  |  |  |  |
| 🕎 Multimedia                  |  |  |  |  |  |
| ····· Sequenzen               |  |  |  |  |  |
| 📲 Szenen                      |  |  |  |  |  |
| Verbrauchsdatenanzeigen       |  |  |  |  |  |
| 🕓 Zeitprogramme               |  |  |  |  |  |
| Name: Shelly elvissc          |  |  |  |  |  |
| OK Abbrechen                  |  |  |  |  |  |

4. Einfügen der vorbereiteten xml Datei zum Konfigurieren des eingefügten Anschlusses.

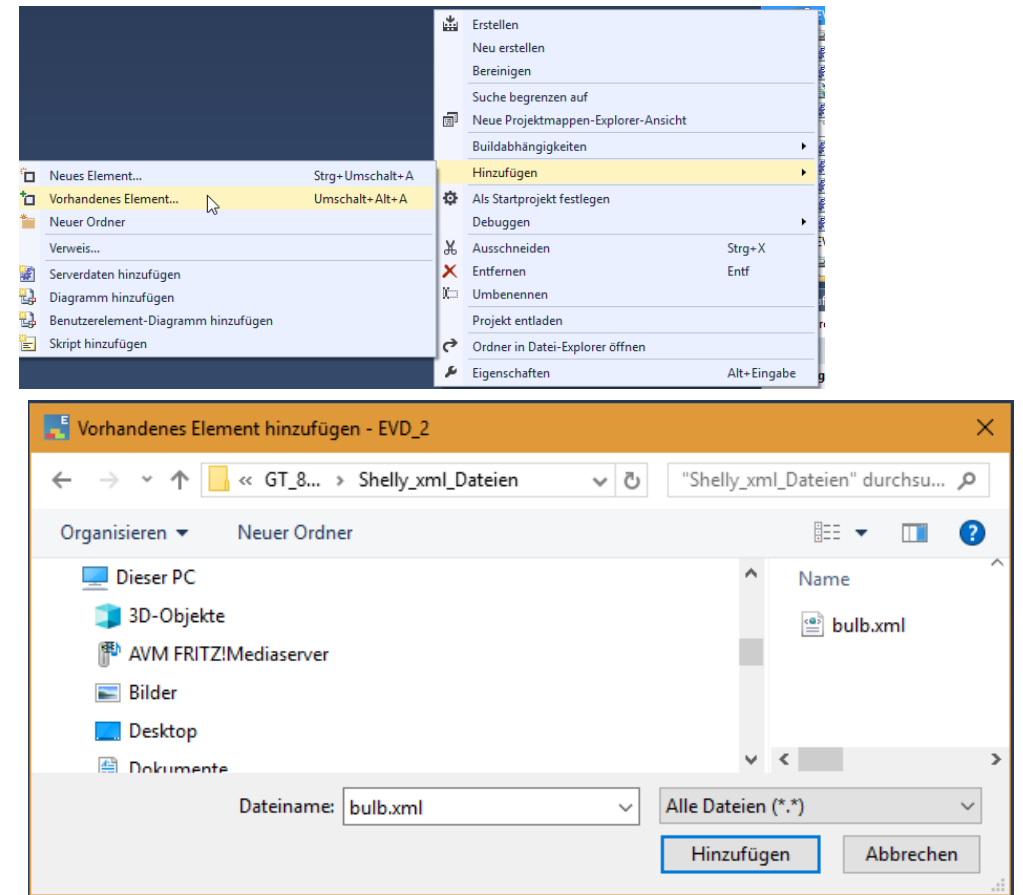

- Shelly.elvissc\* ↔ × ]]Elemente 🖘Bindungen  $+ \gamma$ Prozessanschlüsse Datenpunkte Name Text Treibertyp Shelly\_Bulb Funktionen DMX512 EFIS Fidelio GenericlpClient GenericSerial GenericWeb IRTrans KNX/Falcon KNX/Falcon.NET M-Bus Modbus Multimedia Null OPC/DA openHAB **Philips Hue** System MQTTDriver 2
- 5. Erstellen von Anschlüssen für die zwei Shelly Geräte.

6. Einstellungen für den Shelly Bulb Anschluss.

Wird nur der EVD verwendet, ist als Hostname die IP Adresse des MQTT Brokers einzutragen. Der Port ist 1883.

| Eig | jenschaften                       |                  |  |  |  |  |  |  |  |
|-----|-----------------------------------|------------------|--|--|--|--|--|--|--|
| ~   | Prozessanschluss                  |                  |  |  |  |  |  |  |  |
|     | <ul> <li>Konfiguration</li> </ul> | Type="ltgmbh.Elv |  |  |  |  |  |  |  |
|     | Abfrageintervall beim Ho          | 200              |  |  |  |  |  |  |  |
|     | Benutzemame                       |                  |  |  |  |  |  |  |  |
|     | Client-Zertifikat-Name            |                  |  |  |  |  |  |  |  |
|     | Host Name                         | 192.168.2.102    |  |  |  |  |  |  |  |
|     | Kennword                          |                  |  |  |  |  |  |  |  |
|     | Leseabfragen beim Hoc             | False            |  |  |  |  |  |  |  |
|     | Lesen-Abstand (ms)                | 0                |  |  |  |  |  |  |  |
|     | Port                              | 1883             |  |  |  |  |  |  |  |
|     | Präfix                            |                  |  |  |  |  |  |  |  |
|     | Service Configuration             | bulb.xml         |  |  |  |  |  |  |  |
|     | Sicher                            | False            |  |  |  |  |  |  |  |
|     | Warten auf Lesebestätig           | 500              |  |  |  |  |  |  |  |
|     | Warten auf Schreibbest            | 0                |  |  |  |  |  |  |  |
|     | Zertifikatsspeicher               | LocalMachine     |  |  |  |  |  |  |  |
|     | Startabfrage überspringen         | False            |  |  |  |  |  |  |  |
|     | Treibertyp                        | MQTTDriver       |  |  |  |  |  |  |  |
| ~   | Sonstiges                         |                  |  |  |  |  |  |  |  |
|     | Aktiviert                         | ✓ True           |  |  |  |  |  |  |  |
|     | Anfangewerte                      |                  |  |  |  |  |  |  |  |

7. Einstellungen für den Shelly Anschluss.

Da hier nur ein String übertragen wird, ist keine xml Datei notwendig. Wird nur der EVD verwendet, ist als Hostname die IP Adresse des MQTT Brokers einzutragen. Der Port ist 1883.

| Eig      | jenschaften                       |                   |  |  |  |  |  |  |  |
|----------|-----------------------------------|-------------------|--|--|--|--|--|--|--|
|          | Text                              |                   |  |  |  |  |  |  |  |
| <b>~</b> | Prozessanschluss                  |                   |  |  |  |  |  |  |  |
|          | <ul> <li>Konfiguration</li> </ul> | Type="ltgmbh.Elvi |  |  |  |  |  |  |  |
|          | Abfrageintervall beim Hochlauf    | 200               |  |  |  |  |  |  |  |
|          | Benutzemame                       |                   |  |  |  |  |  |  |  |
|          | Client-Zertifikat-Name            |                   |  |  |  |  |  |  |  |
|          | Host Name                         | 192.168.2.102     |  |  |  |  |  |  |  |
|          | Kennword                          |                   |  |  |  |  |  |  |  |
|          | Leseabfragen beim Hochfahre       | False             |  |  |  |  |  |  |  |
|          | Lesen-Abstand (ms)                | 0                 |  |  |  |  |  |  |  |
|          | Port                              | 1883              |  |  |  |  |  |  |  |
|          | Präfix                            |                   |  |  |  |  |  |  |  |
|          | Service Configuration             |                   |  |  |  |  |  |  |  |
|          | Sicher                            | False             |  |  |  |  |  |  |  |
|          | Warten auf Lesebestätigung (      | 500               |  |  |  |  |  |  |  |
|          | Warten auf Schreibbestätigun      | 0                 |  |  |  |  |  |  |  |
|          | Zertifikatsspeicher               | LocalMachine      |  |  |  |  |  |  |  |
|          | Startabfrage überspringen         | False             |  |  |  |  |  |  |  |
|          | Treibertyp                        | MQTTDriver        |  |  |  |  |  |  |  |
| ~        | Sonstiges                         |                   |  |  |  |  |  |  |  |
|          | Aktiviert                         | 🗹 True            |  |  |  |  |  |  |  |

## 8. Anlegen der Datenpunkte für die Shelly Anschlüsse.

| Belemente Bindungen | 🕂 Y               |                 |                  |                                                                                                    |
|---------------------|-------------------|-----------------|------------------|----------------------------------------------------------------------------------------------------|
| Prozessanschlüsse   | 🖌 Name            | T Datenpunkttyp | Prozessanschluss | Prozess-Adressen                                                                                            |
| 4 🚹 Datenpunkte     | Bulb Red          | String          | ShellyBULB       | shellies/shellybulb-3CC6B5/color/0/set/red -W; shellies/shellybulb-3CC6B5/color/0/status/redI               |
| ShellyBulb          | Bulb Green        | String          | ShellyBULB       | shellies/shellybulb-3CC6B5/color/0/set/green -W; shellies/shellybulb-3CC6B5/color/0/status/greenI           |
| shelly1             | Bulb Blue         | String          | ShellyBULB       | shellies/shellybulb-3CC6B5/color/0/set/blue -W; shellies/shellybulb-3CC6B5/color/0/status/blueI             |
| E Funktionen        | Bulb OnOff        | String          | Shelly           | shellies/shellybulb-3CC6B5/color/0/command -WI; shellies/shellybulb-3CC6B5/color/0I                         |
|                     | Bulb Mode         | String          | ShellyBULB       | shellies/shellybulb-3CC6B5/color/0/set/mode -W; shellies/shellybulb-3CC6B5/color/0/status/modeI             |
|                     | Bulb Gain         | String          | ShellyBULB       | shellies/shellybulb-3CC6B5/color/0/set/gain -W; shellies/shellybulb-3CC6B5/color/0/status/gainI             |
|                     | Bulb temp         | String          | ShellyBULB       | shellies/shellybulb-3CC6B5/color/0/set/temp -W; shellies/shellybulb-3CC6B5/color/0/status/tempI             |
|                     | Bulb brightness   | String          | ShellyBULB       | shellies/shellybulb-3CC6B5/color/0/set/brightness -W; shellies/shellybulb-3CC6B5/color/0/status/brightnessI |
|                     | Bulb OnlineStatus | String          | ShellyBULB       | shellies/shellybulb-3CC6B5/onlineI                                                                          |
|                     |                   | · ·             |                  |                                                                                                    |

| MQTT.elvissc 👳 🗙                            | StartPage_Po | ortrait.xaml   | StartPag | e_Landscape.xam         | l i i i i i i i i i i i i i i i i i i i |                                                                                                   |
|---------------------------------------------|--------------|----------------|----------|-------------------------|-----------------------------------------|---------------------------------------------------------------------------------------------------|
| Belemente 🖘Bir                              | ndungen      | + Y            | _        |                         |                                         |                                                                                                   |
| Prozessanschlu<br>Datenpunkte<br>ShellyBulb | lüsse        | Name<br>shelly | T        | Datenpunkttyp<br>String | Prozessanschluss<br>Shelly              | Prozess-Adressen<br>shellies/shelly1-2C03AC/relay/0/command -WI; shellies/shelly1-2C03AC/relay/0I |

Die Prozessadressen können aus dem Gerät mit einem Browser ausgelesen werden.

9. Die Seiten mit den Kontrollelementen werden wie gewohnt erstellt.

| LO. Der Mobile Client muss als S | Startobjekt eingetragen sein. |
|----------------------------------|-------------------------------|
|----------------------------------|-------------------------------|

| Projektmappe "EVD_2"-Eigenschafte                                                                                                    | nseiten                                                                                                    | ? ×                                   |
|----------------------------------------------------------------------------------------------------|----------------------------------------------------------------------------------------------------|---------------------------------------|
| Konfiguration: Nicht zutr.                                                                                                    | V Plattform: Nicht zutr.                                                                                            | ✓ Konfigurations-Manager              |
| <ul> <li>Allgemeine Eigenschaften</li> <li>Startprojekt</li> <li>Projektabhängigkeiten</li> <li>Quelldateien debuggen</li> <li>Konfigurationseigenschaften</li> </ul> | <ul> <li>Aktuelle Auswahl</li> <li>Einzelnes Startprojekt</li> <li>EVD_2</li> <li>Mehrere Startprojekte:</li> </ul> | ~                                     |
|                                                                                                    | Projekt<br>EVD_2<br>EVD_2.ClientLib<br>EVD_2.Mobile                                                                 | Aktion<br>Starten<br>Keine<br>Starten |
|                                                                                                    |                                                                                                    | OK Abbrechen Übernehmen               |

## 11. Starten ohne Debugging.

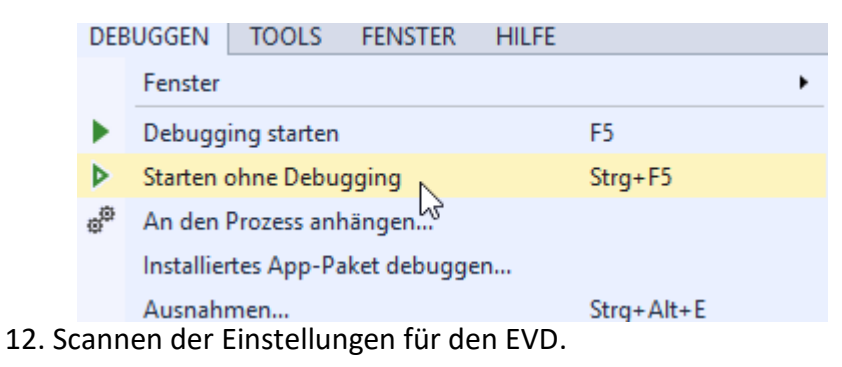

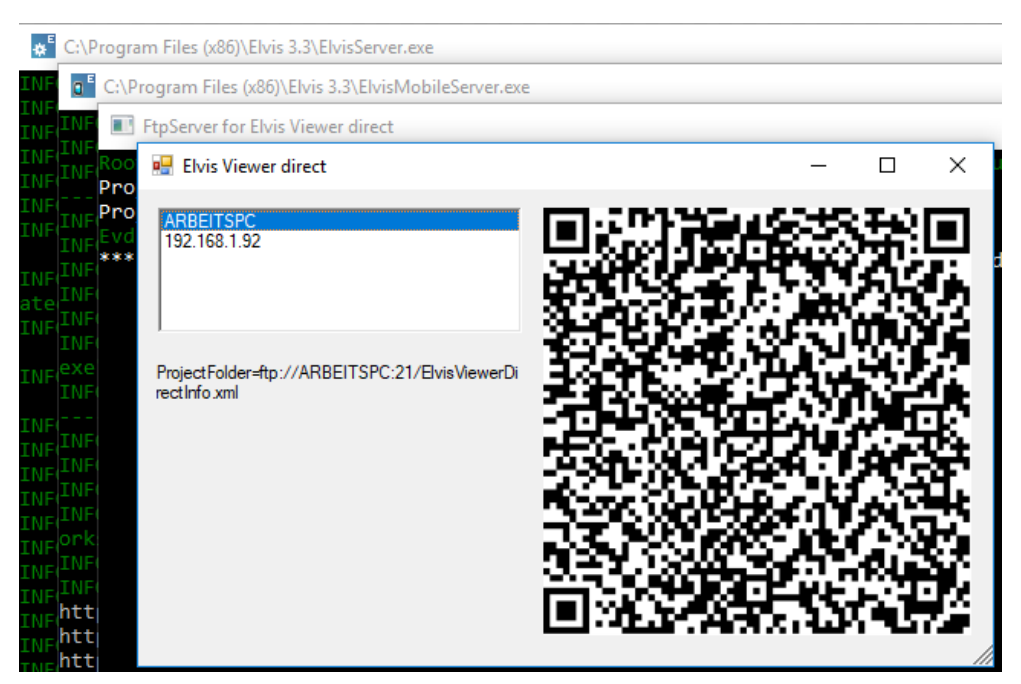

13. In den Einstellungen im EVD muss nun nur noch kontrolliert werden, ob der MQTT Client und der MQTT Server aktiviert sind.

| Projektordner                                                                            | 12.0 |
|------------------------------------------------------------------------------------------|------|
| Auto-Update                                                                              |      |
| IP-Adresse und Port der KNX-Schnittstelle<br>Name oder IP-Addresse des KNX IP Interfaces |      |
| MQTT Client                                                                              | ~    |
| MQTT Server                                                                              | ~    |
| Elvis Server Light                                                                       |      |
| SIP-Benutzername                                                                         |      |
| SIP-Passwort                                                                             |      |
|                                                                                          |      |

Wenn der MQTT Broker neu gestartet worden ist, dauert es durchaus einige Sekunden, bis das Gerät auf die Schaltbefehle reagiert.